## **Automated Loan Processing**

## Follow the below step to import the project into your system:

- 1. Import the process skill zip file into ABBYY Vantage and create a public API Client connection by navigation to ABBYY Vantage > Configuration > Public API Client > Add New Client. Save the Client ID and Client Secret.
- 2. Import the web Java project into eclipse and go to GetYoken.java file and replace the Client ID and Client Secret with the copied value.

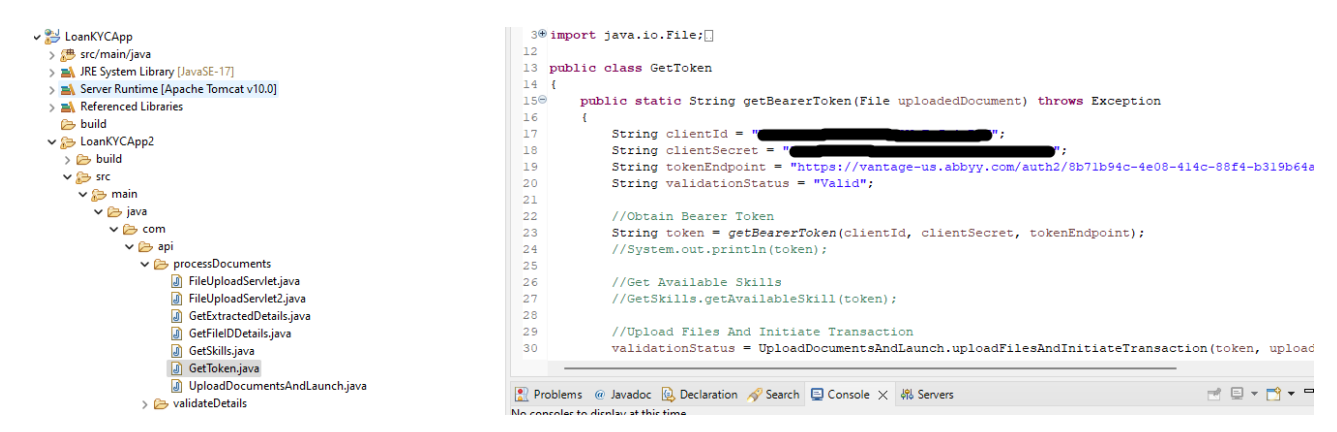

- 3. For the tokenEndPoint value give the url as "https://vantage-us.abbyy.com/auth2/" + tenant ID+"/connect/token". You can get the tenant Id by navigating to vantage > Configuration > General tab.
- 4. Then open uploadDocumentAndLaunch.java file and replace the existing skill ID with your skill id.

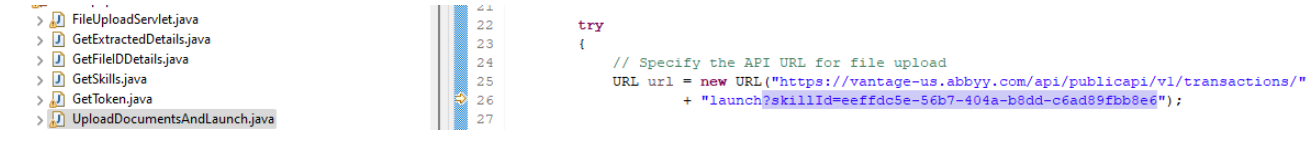

5. Run "Login.html" file and follow the steps followed in the demo video.